## Sococo Onboarding Guide and Etiquette

Welcome to Sococo, our virtual home away from home while we are social distancing. Sococo is a map-based metaphor that will help us feel like we are together in Halligan Hall even while working and going to school remotely. Within this space, you will find faculty and staff offices, conference rooms, and other meeting spaces where you can meet others formally or informally. Anyone in a given room will be able to communicate easily via multiple methods:

- Text chat
- Audio chat
- Audio and video chat
- Imbedded Zoom meeting

We hope you will find it a useful way to be able to connect with others to ask questions, have meetings, and even conduct TA office hours and recitations.

## Sococo Etiquette

- Please knock before entering an occupied room.
- Please remember to leave an office or meeting room when you are done.
- If a faculty or staff office is unoccupied, please do not use the space. However, you may go in to click on links or notes left by the room owner.

## Sococo Basic Guide

Please see the following pages for a brief guide to some things you can do in Sococo.

For more help, visit <u>https://support.sococo.com/hc/en-us/articles/360013167279-Sococo-</u> <u>Basics-Tutorial-and-FAQs</u>

| Function                         | How to                                                                                                    | Visual                                                                                                    |
|----------------------------------|----------------------------------------------------------------------------------------------------|----------------------------------------------------------------------------------------------------|
| Log in to<br>Sococo using<br>SSO | You should receive an email to log<br>into Sococo. Open the email and click<br>"Unified Login (SAML)"<br>Next, log in using your Tufts username<br>and password (same as SIS)                                                             | Log in to Tufts<br>Tufts uses unlifed SAML login. Click below to log<br>in.                                                                                                    |
|                                  | Finally, click on "Main VH". This is the<br>ground floor. When you enter, click on<br>the link in Daily Announcements to<br>view the day's events,<br>announcements, and a link to this<br>guide.                                         | Where to, boss? <ul> <li>Find spaces</li> </ul> <li>Other spaces</li> <li>Floor 1 VH</li> <li>Floor 2 VH</li> <li>Floor 3 Large Classes VH</li> <li>Floor 4 Collaboration Rooms VH</li> <li>Floor 5 Grad Students VH</li> Image: Ploor 5 Grad Students VH |
| Open Sococo                      | We recommend opening Sococo on Google<br>Chrome or by downloading the desktop<br>version onto your device.<br>Click the hamburger menu in the top-left<br>corner to open settings panel. Then click the<br>"Download Desktop App" button. | Angela Maliakal<br>maliakalangela@gmail.com       Hat            e Dit Your PRoFile        Hat            e SETTINGS        Audio/video settings             e DownLoad Desktop APP        Context                                                        |
| Create your Icon                 | Click on the Hamburger menu in the top-left<br>corner.<br>Click on "Edit Your Profile."                                                                                                    | Home 🏾 Tufts 🔗 Available 🗕                                                                                                    |

|                            | <ul> <li>Faculty/Staff &amp; Students will follow the same naming convention:</li> <li>Sococo Name = Official Tufts Roster Name Sococo Initials = First, Middle (if applicable), Last Initial</li> <li>Color can be of your choosing.</li> <li>*Please note that it is important to follow this naming convention so that people can easily find you via the Find feature.</li> </ul> | Angels Mainial<br>TRANSPORTER<br>C ECT COOR PROFILE<br>C ADDIVINGED SETTINGS<br>C ADDIVINGED SETTINGS<br>C ADDIVINGS<br>C ADDIVINGS<br>C ADDIVINGED SET |
|----------------------------|----------------------------------------------------------------------------------------------------|----------------------------------------------------------------------------------------------------|
| Set Availability<br>Status | To set your status, click on the upper-left<br>"Available" button. You can change your<br>availability status and customize it to your<br>needs.                                                                                                    | Available     Available     9/64     Suggested     Available     Available     O Available     Busy     Do Not Disturb     Comp61 Hangout     Comp40 Workspace Break                                                                                                    |
| Change Floors              | Click on the floor button in the upper left<br>corner.<br>Main VH is the first floor. Subsequent floors<br>can be accessed via the button.                                                                                                    | <ul> <li>Home Main VH Available</li> <li>Find</li> <li>Chat in Virtual Halligan</li> <li>People in Virtual Halli</li> </ul>                                                                                                    |
| Create a Space             | Faculty and staff have the option to change<br>their office or teaching space name. Right-<br>click on the room name to open a menu bar.<br>If you decide to change the name, make sure<br>the room's purpose is clear.<br>*Your faculty or staff offices should be<br>named using your last name.                                                                                    | Comp11 Office Ho      Masterface     And     Send link for Angela's cool room     Connect to external meeting     Zoom to Angela's cool room     Show entire map     Change room name     Unset as home room                                                                                                    |

| Close Door                        | Right click on the room name and click<br>"Close the Door."<br>Selecting this function will lock your door<br>and users must knock to enter the room.<br>You will get a message that someone is<br>knocking and you will be asked whether you<br>want to allow them in.                                   | <ul> <li>Send link for Meeting space</li> <li>Connect to external meeting</li> <li>Close the door</li> <li>Zoom to Meeting space</li> <li>Show entire map</li> <li>Show entire map</li> <li>Change room name</li> <li>Set as home room</li> </ul> |
|-----------------------------------|----------------------------------------------------------------------------------------------------|----------------------------------------------------------------------------------------------------|
| Find a Friend                     | To search for a specific user, click "Find" in<br>the left-hand corner.<br>Searching for someone's name will locate<br>and highlight their icon on the map. You can<br>start a chat, knock on their door, or get them<br>to come to your space. Clicking "Get X" will<br>send them an invite to join you. | <complex-block></complex-block>                                                                                                    |
| Enter a Meeting<br>Room or Office | To enter any room, click directly on room<br>title.<br>Enter a locked or occupied room:<br>If a room is locked or a room is occupied,<br>right click on the room title and click knock<br>on "room name" to be let in.                                                                                    | <ul> <li>Knock on BCB</li> <li>Send link for BCB</li> <li>Zoom to BCB</li> <li>Zoom to BCB</li> <li>Show entire map</li> <li>Change room name</li> <li>Set as home room</li> </ul>                                                                |

| Create a<br>Meeting | <b>Create a Meeting within Sococo:</b><br>Enter a room, then click on the upper right-<br>hand corner button and turn on microphone<br>and/or video. This will occur directly within<br>the Sococo app.                                                                                                    | <ul> <li>Talk → ± Join<br/>Turn on microphone</li> <li>Turn on video</li> <li>Gr. Marty CS</li> <li>Share screen</li> <li>Meeting 2</li> </ul>                                                                                                    |
|---------------------|----------------------------------------------------------------------------------------------------|----------------------------------------------------------------------------------------------------|
|                     | <b>Create a Meeting with an External Provider:</b><br>In the upper right-hand corner, click "Talk."<br>You will have the option to create a Sococo<br>meeting (same as above) or create a<br>meeting with Zoom.                                                                                                    | Talk   Image: Source of the second determining   Image: Source of the second determining   Image: Source of the second de                                                                                                    |
| Join a Meeting      | If you are in a room with another user,<br>simply turn on your microphone and video<br>using Sococo to communicate within Sococ<br>If you already have a Zoom Link, you can<br>click on the "Join" Button which will allow<br>you to paste a link. It will then directly take<br>you to Zoom.                                                               | Connect to External Meeting   Meeting URL* Copy and pasts from Webex, Zoom, etc. Participants will be prompted to go to this link when entering the meeting room.  CANCEL START MEETING                                                                                                    |
| Chat                | Chat within your room:<br>You can leave messages in your space using<br>the chat function in the bottom right corner.<br>You can leave links, messages, and other<br>notifications in the chat box for that room.<br>Chat with a friend:<br>You can also chat with a friend by searching<br>or finding their icon, right clicking, and<br>clicking on chat. | Talk     Talk     Talk |

More tips are available through Sococo's website at <u>https://support.sococo.com/hc/en-us/articles/360013167279-Sococo-Basics-Tutorial-and-FAQs</u>

We hope you find our new software useful and wish you the best for the Fall 2020 semester!